# 搭建家庭私有云

孔俊

2021-11-24

## Contents

| 1  | 机器配置                                                     | 2 |
|----|----------------------------------------------------------|---|
| 2  | 安装 Debian10                                              | 2 |
| 3  | 配置 ssh                                                   | 3 |
| 4  | 安装 KVM                                                   | 4 |
| 5  | 设置桥接模式                                                   | 5 |
| 6  | 创建 KVM 目录                                                | 7 |
| 7  | 挂载机械硬盘                                                   | 7 |
| 8  | 安装 WebVirtCloud                                          | 7 |
| 9  | 共享目录                                                     | 7 |
| 10 | 安装配置 Windows10                                           | 8 |
| 11 | 安装配置 OpenMediaVault                                      | 8 |
| 12 | 搭建应用服务                                                   | 9 |
| 13 | 硬件问题                                                     | 9 |
|    | 13.1 sp5100-tco watchdog hardware is disabled            | 9 |
|    | 13.2 AMD Vi error: unable to write to iommu perf counter | 9 |

最近阅读了韦易笑(Github/知乎)专栏我爱命令行中的三篇文章:

- KVM 虚拟化环境搭建 WebVirtMgr
- KVM 虚拟化环境搭建 ProxmoxVE
- OpenMediaVault: 你的开源 NAS 系统

这三篇文章介绍了 KVM 虚拟化的搭建和家庭 NAS 方案,看得我心痒痒的。恰好自己在学校有动态公 网 IP,就从咸鱼买了两条 16G 内存,加上一块 2T 监控硬盘,把台式机虚拟化作服务器。

我在 Debian10 上搭建 KVM 虚拟化环境,在虚拟机中创建 OpenMediaVault (NAS) 和 Windows10。这里主要有三个问题:

- •如何管理虚拟机?使用 WebVirtCloud 图形化地管理虚拟机。
- •如何管理存储?使用 mapped 模式让虚拟机共享物理机硬盘。
- 如何管理网络? 使用桥接模式实现虚拟机联网。

物理机仅用于虚拟化和为虚拟机提供硬盘,不做多余的事情。

- 1 机器配置
  - CPU: AMD Ryzen 3 3200GE
  - GPU:核显
  - 硬盘: 512G SSD 和 2T HDD
  - 主板: 迫击炮 PRO A MAX

## 2 安装 Debian10

因为 WebVirtCloud 支持在 Debian10 上自动安装,并且 Debian 是最重要的开源项目之一,所以这里 选择 Debian10。

安装无 GUI 版本即可,这样可以节约系统资源。使用 GUI 安装器安装,在设置磁盘分区时,选择"仅 使用一个分区",使用 btrfs 文件系统。事实上,btrfs 支持在不分区上的硬盘上安装,但是 Debian10 没有提供这个安装选项。安装完成后,如果确实想要类似于分区的效果,可以再为 home 等目录创建 btrfs 子卷。

以下是我的 OS 信息。

| 1  | _,met\$\$\$\$gg.         |                                         |
|----|--------------------------|-----------------------------------------|
| 2  | ,g\$\$\$\$\$\$\$\$\$\$\$ |                                         |
| 3  | ,g\$\$P" """Y\$\$.".     |                                         |
| 4  | ,\$\$P' `\$\$\$.         |                                         |
| 5  | ',\$\$P ,ggs. `\$\$b:    |                                         |
| 6  | `d\$\$' ,\$P"' . \$\$\$  |                                         |
| 7  | \$\$P d\$' , \$\$P       | root@Thursday                           |
| 8  | \$\$: \$\$ ,d\$\$'       |                                         |
| 9  | \$\$; Y\$b,d\$P'         | OS: Debian GNU/Linux 10 (buster) x86_64 |
| 10 | Y\$\$. `.`"Y\$\$\$\$P"'  | Host: MS-7C52 1.0                       |
| 11 | `\$\$b "                 | Kernel: 4.19.0-18-amd64                 |
| 12 | `Y\$\$                   | Uptime: 5 hours, 50 mins                |
| 13 | `Y\$\$.                  | Packages: 1000 (dpkg)                   |
| 14 | `\$\$b.                  | Shell: bash 5.0.3                       |
| 15 | `Y\$\$b.                 | Terminal: /dev/pts/3                    |
| 16 | `"Y\$b                   | CPU: AMD Ryzen 3 3200GE (4) @ 2.770GHz  |
| 17 | N II II II               | GPU: AMD ATI Picasso                    |
| 18 |                          | Memory: 19689MiB / 30097MiB             |
|    |                          |                                         |

#### 3 配置 ssh

安装完成后首先要配置 ssh 服务器,以便远程登录操作。默认情况下,Debian 已经启用了 ssh 服务器,如果没有,请用以下命令安装:

```
1 apt install -y openssh-server
```

然后启用 ssh 服务器:

```
    systemctl restart ssh # 重启 ssh 服务
    systemctl enable ssh # 开机自动启动 ssh 服务
    ssytemctl status ssh # 查看 ssh 服务状态
```

安装 Debian 时,自动创建了普通用户账户,但物理机仅用于虚拟化,不做多余事情,不使用这个账户。所以直接使用 ssh 登录 root 账户进行系统管理。如果 ssh 不允许登录 root 账户,请取消 /etc/ssh/sshd\_config 中以下代码的注释:

1 ## PermitRootLogin yes

ssh 默认允许通过密码验证登录,这会给系统带来安全风险,配置好密码登录的 ssh 后,配置密钥验证,然后禁止密码验证。

在本地计算机(你的笔记本或台式机)执行以下命令:

- 1 ssh-keygen # 如果有密钥就不用再生成了
- 2 ssh-copy-id root@服务器ip地址

输入 root 账户的密码验证成功后,就可以通过密钥验证登录了。取消 /etc/ssh/sshd\_config 中这样注释,禁止密码验证登录。

#### 1 ## PasswordAuthentication no

只允许密钥验证登录就意味着假如密钥丢失,将永远不可能通过 ssh 登录服务器,所以要妥善保管密 钥。如果还需要更强的 ssh 安全性,可以参考如何配置安全的 SSH 服务?(OpenSSH 安全必知必会)。

最后,完成 ssh 安全性最重要的一步配置——神兽护体。在 /etc/issue.net 添加以下字符画,下次登录就会有神兽护体,永不宕机。

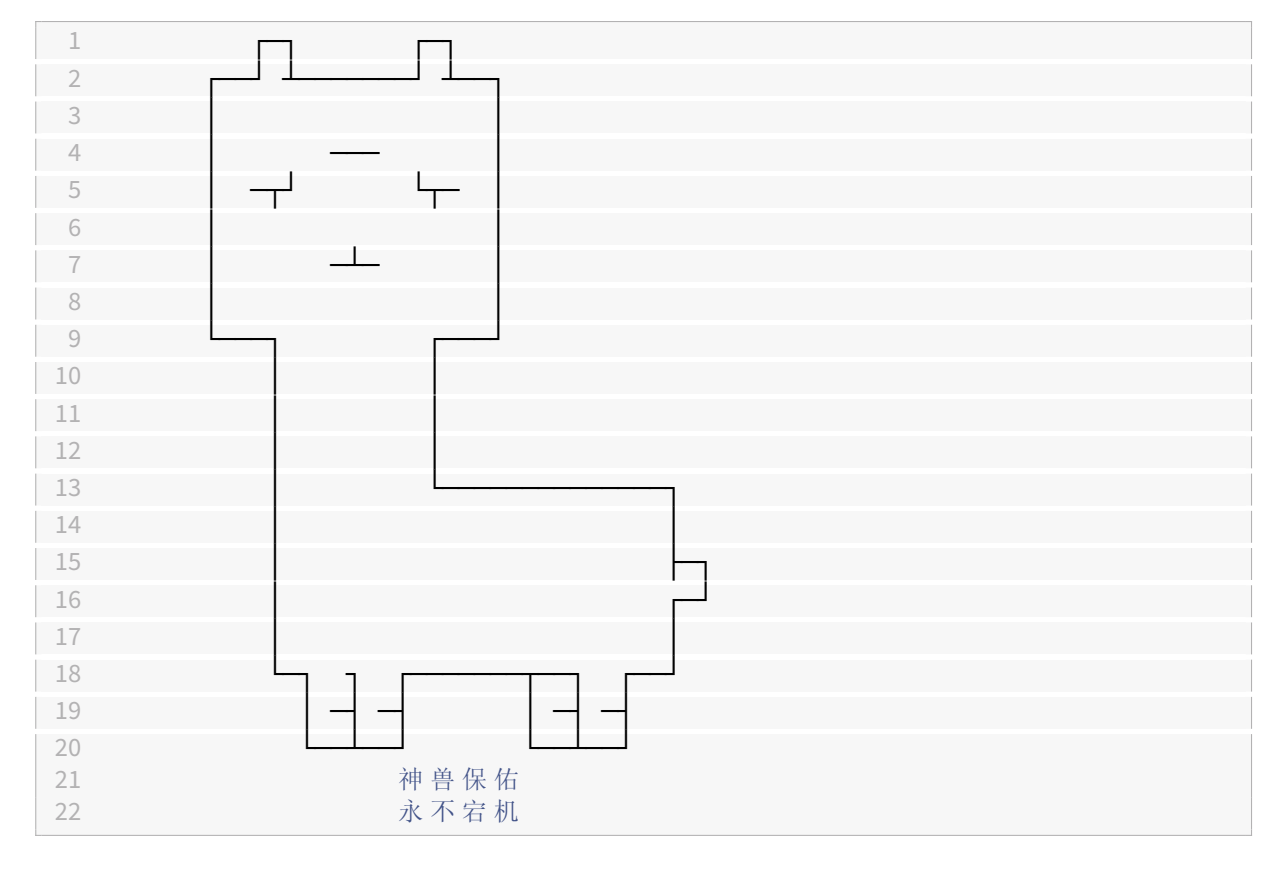

## 4 安装 KVM

执行以下命令安装 KVM 所需的包。

```
1 apt-get install --no-install-recommends qemu-system libvirt-clients
    libvirt-daemon-system dnsmasq
```

KVM 整套解决方案一般分三层:

- KVM: 内核级别的虚拟化功能,主要模拟指令执行和 I/O
- QEMU: 提供用户操作界面, VNC/SPICE 等远程终端服务
- Libvirtd:虚拟化服务,运行在 Hypervisor 上提供 TCP 接口用于操作虚拟机的创建和启停

安装完 KVM 后,需要配置 libvirtd 和 qemu。

首先配置 libvirtd,使用 UNIX socket 连接 libvirtd,禁止安全验证(本地连接没有安全问题),禁止监 听 TLS,并将 socket 所有组设置为 libvirt。在 /etc/libvirt/libvirtd.conf 中找到并修改以下配置:

```
1 -p /home/data/kvm/imagei
2 mkdir -p /home/data/kvm/isounix_sock_group = "libvirt"
3 unix_sock_ro_perms = "0777"
4 unix_sock_rw_perms = "0770"
5 unix_sock_admin_perms = "0700"
6 unix_sock_dir = "/var/run/libvirt"
7 auth_unix_ro = "none"
8 auth_unix_rw = "none"
9 listen_tls = 0
```

然后将 www-data 用户添加到 libvirt 组。

1 usermod www-data -G libvirt

最后让 qemu 由用户 libvirt-qemu (所属用户组为 libvirt-qemu) 启动。在 /etc/libvirt/qemu.conf 中 找到并修改以下配置。

```
1 user = "libvirt-qemu"
2 group = "libvirt-qemu"
```

由于使用 WebVirtCloud 在浏览器中管理虚拟机,必须要让用户 www-data 可以连接 libvirt 的三个 socket,还要将这三个 socket 的所有者修改为 www-data。

1 chown www-data:libvirt /var/run/libvirt/libvirt\*

## 5 设置桥接模式

KVM 有好几种网络模式,比如 NAT 模式、桥接模式等。

NAT 模式中,物理机相当于一个具有 NAT 功能的路由器,虚拟机处于这个子网中,拥有子网内的私 有地址,虚拟机通过物理机向外连接互联网,所有虚拟机在外界看来都使用物理机的 IP 地址。这种 网络模式可能导致端口冲突,只有私网 IP 的话可以使用这种模式。 搭建家庭私有云

桥接模式中,物理机相当于一个网桥(一种数据链路层设备),将物理机和虚拟机桥接起来,虚拟机 有自己独立的 IP 地址,在外界看来每个虚拟机都是独立的网络设备。这种网络模式比较适合有多个 公网 IP 的情况,每个虚拟机都有公网 IP,不会导致端口冲突。桥接模式仅适用于以太网。

参考 Debian 手册 BridgeNetworkConnections 一节配置网桥。先安装网桥管理的包:

```
1 apt install -y bridge-utils
```

再创建虚拟网桥 br0 并将物理网卡桥接上去。网卡名字通过ip a查看。

```
    brctl addbr br0
    brctl addif br0 网卡名字
```

完成之后可以通过ip a看到系统中多了一个网络接口br0。修改网络接口配置文件 /etc/network/in-terfaces.d。

```
1 source /etc/network/interfaces.d/* #
2
3 auto lo
                              # 启动时激活
4 iface lo inet loopback
                              # 本地回环
5
6 auto enp37s0
                              # 启动时激活以太网接口
7 iface enp37s0 inet manual
                             # Debian 手册推荐使用 maunal
8
9 auto br0
                             # 启动时激活网桥
                              # 通过 DHCP 获取 IP 地址
10 iface br0 inet dhcp
                            # 将以太网接口桥接到网桥
11 bridge_ports enp37s0
12
     bridge_stp off
                             # Debian 手册推荐的调优配置
     bridge_waitport 0
13
14
     bridge_fd 0
```

/etc/network/interface.d/ 中有一个配置文件 setup, 其中激活了网卡 eth0, 电脑上没有这个网卡的 话删除这个文件。

修改内核参数,将以下配置写入 /etc/sysctl.d/99-netfilter-bridge.conf。

```
1 net.bridge.bridge-nf-call-ip6tables = 0
2 net.bridge.bridge-nf-call-iptables = 0
```

3 net.bridge.bridge-nf-call-arptables = 0

加载 br\_netfilter 内核模块并重启 network 服务。

```
1 modprobe br_netfilter
2 systemctl restart network
```

#### 6 创建 KVM 目录

```
1 mkdir -p /home/data/kvm
2 mkdir -p /home/data/kvm/image
3 mkdir -p /home/data/kvm/iso
```

4 chown www-data:www-data /home/data/kvm/iso

#### 7 挂载机械硬盘

```
1 mkdir -p /home/data/kvm/hdd
2 mkfs.btrfs -l hdd /dev/sdx # 硬盘号使用 lsblk 查看
3 mount -t btrfs -o subvol='/' LABEL=hdd /home/data/kvm/hdd/
```

创建 /home/data/kvm/hdd,将机械硬盘挂载上去。尝试挂载:

1 mount -t btrfs -o subvol='/' /home/data/kvm/hdd

在 /etc/fstab 中添加以下设置,实现自动挂载:

```
1 LABEL=hdd /home/data/kvm/hdd btrfs subvol=/ 0 0
```

#### 8 安装 WebVirtCloud

使用官方安装脚本自动安装配置。如果不能翻墙就从 hub.fastgit.org 中下载安装脚本,并将将脚本中的 github.com 改为 hub.fastgit.org。

进入 WebVirtCloud (端口 8080),初始用户名 admin,初始密码 admin。在"计算节点"->"存储" 中配置 ISO 池(/home/data/kvm/iso)和 image 池(/home/data/kvm/image)。

#### 9 共享目录

通过设置共享目录让宿主机和虚拟机共享机械硬盘。编辑 KVM 虚拟机配置文件(也可以在 WebVirt-Cloud 中编辑 XML 配置):

```
1 virsh edit --domain 虚拟机名字
```

在<device>...</device>中添加以下代码:

上面的代码片段中,宿主机创建了 /home/data/kvm/hdd/omv 并将这个目录映射到虚拟机的硬盘 omv,在虚拟机中当成一般的硬盘挂载即可。在虚拟机中设置 /etc/fstab 实现开机自动挂载。

1 omv /mnt/omv 9p trans=virtio 0 0

重启后发现系统无法挂载,这是因为虚拟机挂载宿主机穿透的磁盘依赖内核的 9p 模块,而这些模块 在系统启动时没有被加载。将 9p 相关模块添加到 /etc/initramfs-tools/modules,

```
1 9p
2 9pnet
3 9pnet_virtio
```

然后更新 initramfs 和 grub 即可。

```
1 sudo update-initramfs -u && sudo update-grub
```

#### 10 安装配置 Windows10

Windows10 默认不支持 virtio,所以在 WebVirtCloud 中创建实例时,不要勾选任何和 virtio 有关的东西。创建完成后,在实例的"设置"->"磁盘"->"实例卷"->"编辑卷"(一个图标)->"高级"->"总线"中将 virtio 修改为 SATA。

Debian10 默认没有安装 acpi,导致 Windows10 无法相应 libvirt 的关机指令。关机时会出现 libvirt-guests.sh: Waiting for guest OMV to shut down 的报错,安装 acpi 就可以解决。

1 apt install -y acpi acpid

Windows10 虚拟机在我的电脑上只有两个核心,性能非常差。通过 host-passthrough 解决这个问题,详细信息参考 Domain XML format,使用这个模式后虚拟机可以直接使用物理机 CPU,但丧失了在不同平台迁移的能力。

sockets 是 CPU 数量, cores 是核心数, threads 是每个核的线程数。

### 11 安装配置 OpenMediaVault

OpenMediaVault(简称 OMV) 是基于 Debian 的 NAS 系统,详细信息可以参考韦易笑的知乎专栏文 章 OpenMediaVault:你的开源 NAS 系统。

参考本文上面介绍的挂载机械硬盘和共享目录,在机械硬盘上创建一个目录给 OMV。安装好 OMV 后,服务的主要服务都跑在 OMV 中。

安装 OMV-Extras (OMV 插件管理器):

```
1 apt update -y && apt --no-install-recommends -y install dirmngr gnupg
        && wget http://omv-extras.org/openmediavault-
        omvextrasorg_latest_all5.deb && dpkg -i openmediavault-
        omvextrasorg_latest_all5.deb
```

安装完毕后,进入 OMV 的 Web 管理界面,在 OMV-Extras 中安装 docker。

### 12 搭建应用服务

到这里,我们就有了自己的 NAS 和私有云,可以方便的创建销毁虚拟机,还可以利用服务器(虚拟机)搭建各种应用。awesome-selfhosted 收集了各种可以在服务器上搭建的项目,知乎上也有不少回答很有价值。

#### 13 硬件问题

#### 13.1 sp5100-tco watchdog hardware is disabled

这是因为主板不支持这个功能,/etc/modprobe.d/sp5100\_tco.conf添加以下配置,将 sp5100-tco 假如黑名单。

1 blacklist sp5100\_tco

#### 13.2 AMD Vi error: unable to write to iommu perf counter

在 /etc/default/grub 中修改GRUB\_CMDLINE\_LINIX为iommu=soft, 然后执行update-grub更 新 grub。